## INSTRUCTIONS ON REGISTERING FOR 2023 AAFP WORKSHOP SESSION

There are two ways to register for workshop.

## I. Registering for the meeting and workshop together.

- 1. Please register for the 2023 Annual Scientific Meeting first by going to the registration page: <u>https://www.fixedprosthodontics.org/cgi/ex.cgi/page/AAFP/Meeting1/2023\_annual\_meeting\_registration</u>
- 2. Click on your membership category to register for the meeting (found near the bottom of the page).

Registration

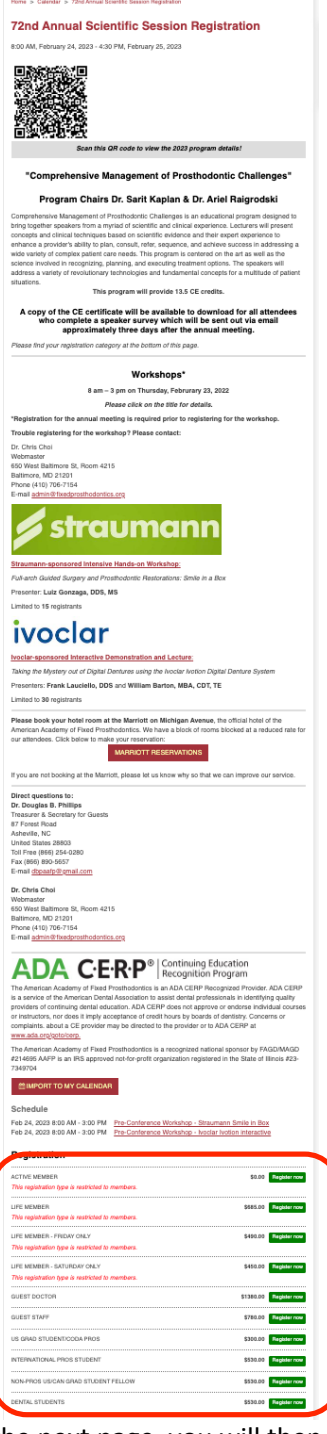

| ACTIVE MEMBER                                    | \$0.00    | Register now |
|--------------------------------------------------|-----------|--------------|
| This registration type is restricted to members. |           |              |
| LIFE MEMBER                                      | \$685.00  | Register now |
| This registration type is restricted to members. |           |              |
| LIFE MEMBER - FRIDAY ONLY                        | \$490.00  | Register now |
| This registration type is restricted to members. |           |              |
| LIFE MEMBER - SATURDAY ONLY                      | \$450.00  | Register now |
| This registration type is restricted to members. |           |              |
| GUEST DOCTOR                                     | \$1380.00 | Register now |
| GUEST STAFF                                      | \$780.00  | Register now |
| US GRAD STUDENT/CODA PROS                        | \$300.00  | Register now |
| INTERNATIONAL PROS STUDENT                       | \$530.00  | Register now |
| NON-PROS US/CAN GRAD STUDENT FELLOW              | \$530.00  | Register now |
| DENTAL STUDENTS                                  | \$530.00  | Register now |

3. On the next page, you will then have an option to add workshop to your meeting registration.

| hank y                         | bu                                    |                |                  |                         |            |
|--------------------------------|---------------------------------------|----------------|------------------|-------------------------|------------|
| egistration                    | held for                              |                |                  |                         |            |
| ontinue F                      | legistration                          |                |                  |                         |            |
| Seung Ke                       | e Choi                                |                |                  |                         |            |
| ACTIVE MEME<br>This registrati | BER<br>on type is restricted to membe | \$0.00<br>ers. | Registered - tem | iporary hold - checkout | to confirm |
| WORKSHOP -                     | STRAUMANN SMILE IN BOX                |                |                  | \$700.00 Re             | gister now |
| PRE-CONFER                     | ENCE WORKSHOP - IVOCLAR               | IVOTION IN     | TERACTIVE        | \$500.00 Re             | gister now |

4. In the shopping cart you should see two registration items: one for the meeting and another, workshop. Clicking on "CHECKOUT" will lead to "Please review your order page." Proceed by clicking "PAY NOW."

|                                      | -                                                                                                    |                                    |                                                                                                    |          |          |        |                               |         |
|--------------------------------------|----------------------------------------------------------------------------------------------------|------------------------------------|----------------------------------------------------------------------------------------------------|----------|----------|--------|-------------------------------|---------|
|                                      | S                                                                                                    | shop                               | ping Cart                                                                                                    |          |          |        |                               |         |
|                                      |                                                                                                    |                                    |                                                                                                    | LINIT    |          |        |                               |         |
|                                      | Q                                                                                                    | UANTITY                            | DESCRIPTION                                                                                                  | PRICE    | SUBTOTAL | DELETE |                               |         |
|                                      |                                                                                                    | 1                                  | Registration: ( )<br>Pre-Conference Workshop - Straumann Smile in Box - Workshop -<br>Straumann Smile in Box | \$700.00 | \$700.00 | 0      |                               |         |
|                                      |                                                                                                    | 1                                  | Registration: ( )<br>72nd Annual Scientific Session Registration - Active Member                             |          |          |        |                               |         |
|                                      |                                                                                                    |                                    |                                                                                                    |          | **** **  |        |                               |         |
| Undete energy                        |                                                                                                    |                                    |                                                                                                    |          |          |        |                               |         |
| Update accou<br>To:<br>QUANTITY      | UNT/CONTACT INFORMATION                                                                                    |                                    |                                                                                                    |          |          |        | UNIT PRICE                    | SUBTOTA |
| Update accou<br>To:<br>QUANTITY<br>1 | DESCRIPTION<br>Registration: (<br>Pre-Conference Workshop                                                  | )<br>p - Straur                    | mann Smile in Box - Workshop - Straumann Smile in Box                                                        |          |          |        | UNIT PRICE<br>\$700.00        | SUBTOTA |
| Update accou<br>To:<br>QUANTITY<br>1 | OESCRIPTION<br>Registration: (<br>Pre-Conference Workshop<br>Registration: (<br>72nd Annual Scientific See | )<br>p - Straur<br>.)<br>sssion Re | mann Smile in Box - Workshop - Straumann Smile in Box<br>agistration - Active Member                         |          |          |        | UNIT PRICE<br>\$700.00<br>n/a | SUBTOT/ |

5. The final step is to enter payment information (credit card). Click "Pay Now" when the form is completed.

| Order Information                                                |                  |                                     | * Required Field |
|------------------------------------------------------------------|------------------|-------------------------------------|------------------|
|                                                                  |                  | Invoic                              | e Number:        |
| Description: Invoice                                             | (Registration: ( | ), and 1 other item)                |                  |
|                                                                  |                  | Total:                              | \$700.00 (USD    |
| Payment Information                                              |                  |                                     |                  |
|                                                                  |                  | YER                                 |                  |
| Card Number:                                                     | · · ·            | (enter number without spaces or das | hes)             |
| Expiration Date:                                                 | · ·              | (mmyy)                              |                  |
| Billing Information                                              |                  |                                     |                  |
| Customer ID:                                                     |                  |                                     |                  |
| First Name:                                                      |                  | Last Name:                          |                  |
| Company:                                                         |                  |                                     |                  |
| Address:                                                         |                  |                                     |                  |
|                                                                  |                  |                                     |                  |
| City:                                                            |                  |                                     |                  |
| City:<br>State/Province:                                         |                  | Zip/Postal Code:                    |                  |
| City:<br>State/Province:<br>Country:                             |                  | Zip/Postal Code:                    |                  |
| City:<br>State/Province:<br>Country:<br>Email:                   |                  | Zip/Postal Code:                    |                  |
| City:<br>State/Province:<br>Country:<br>Email:<br>Phone:         |                  | Zip/Postal Code:                    |                  |
| City:<br>State/Province:<br>Country:<br>Email:<br>Phone:<br>Fax: |                  | Zip/Postal Code:                    |                  |

*II. For individuals who decide to attend a workshop session <u>after</u> registering for the meeting, workshop registration can be done in the following way.* 

1. Log into your membership online: https://www.fixedprosthodontics.org/cgi/ex.cgi/page/AAFP/memb\_home

2. Click on the 2023 Annual Meeting Registration under Meeting. Scroll down to "Schedule" and click on the workshop session of interest.

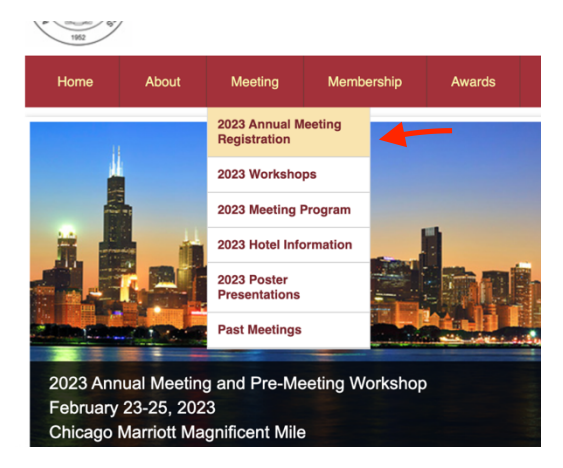

3. Move down to click on the "Register now" button.

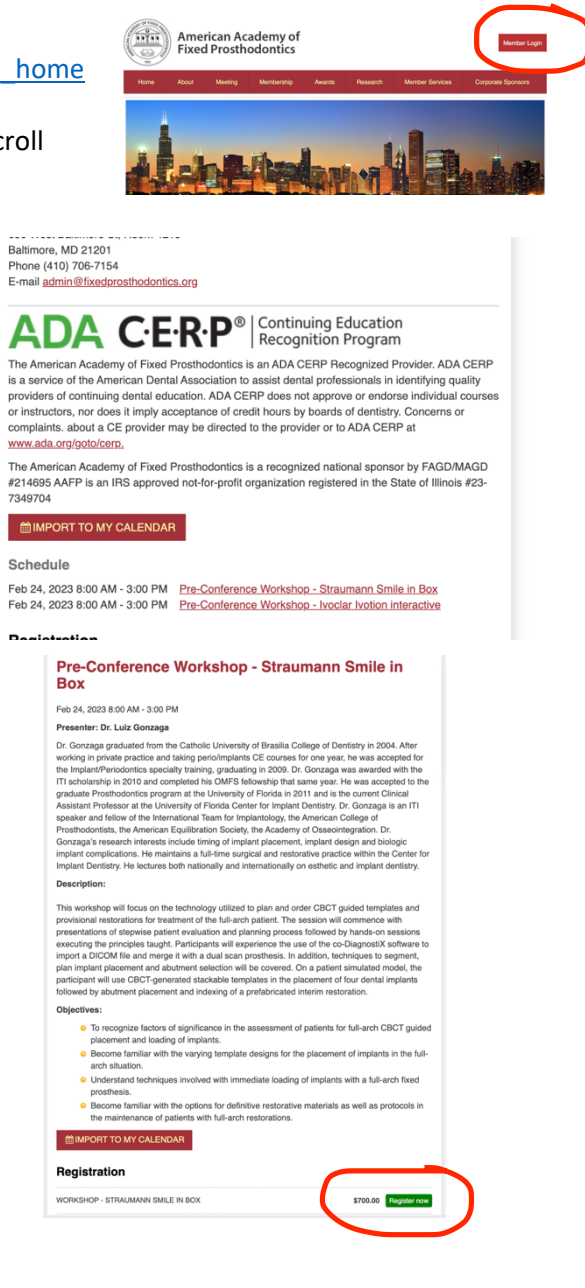

Ensure your name is correct and click on "Register."

## Workshop - Straumann Smile in Box

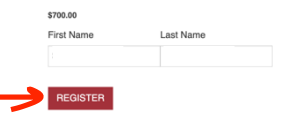

## 5. Move down to find the "Shopping Cart" and "Checkout."

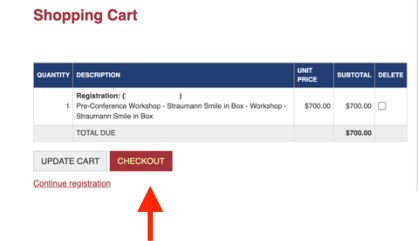

6. "Pay now" and provide your payment information. Your workshop registration is now complete.

| Home        | About Meeting                                | Menbership                      | Awards              | Research       | Member Services | Corpora    | e Spc |
|-------------|----------------------------------------------|---------------------------------|---------------------|----------------|-----------------|------------|-------|
| Please n    | view your order                              |                                 |                     |                |                 |            |       |
| Update acco | ant/contact information                      |                                 |                     |                |                 |            |       |
| 10.         |                                              |                                 |                     |                |                 |            |       |
|             |                                              |                                 |                     |                |                 |            |       |
| GUANTITY    | DESCRIPTION                                  |                                 |                     |                |                 | UNIT PRICE | 10    |
|             | Registration: (<br>Pre-Conference Workshop - | )<br>Straumann Smile in Box - W | isrkahos - Strauman | n Smile in Box |                 | \$700.00   |       |
|             | TOTAL                                        |                                 |                     |                |                 |            |       |
| PAY NOW     | CANCEL                                       |                                 |                     |                |                 |            |       |
|             | CHANGER                                      |                                 |                     |                |                 |            |       |